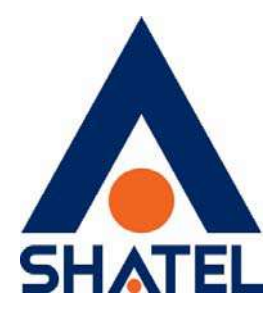

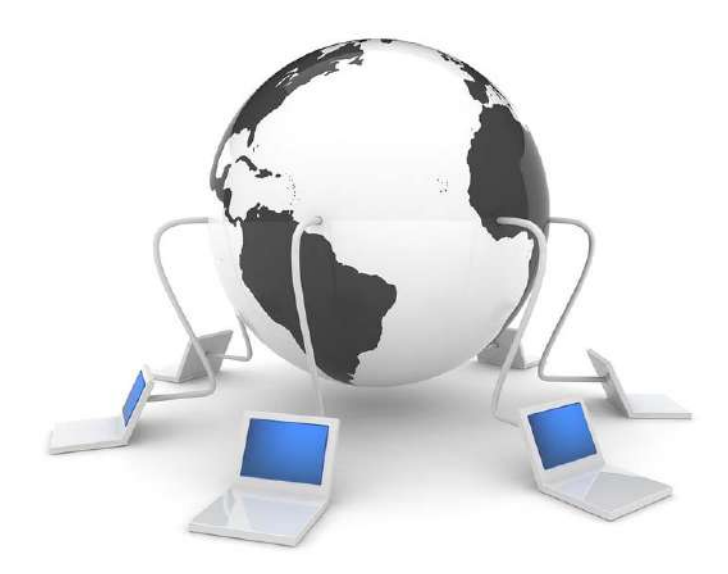

راهنمای نصب سرویس ADSL تاریخ تنظیم : تیر ۱۴۰۱ گروه شرکت های شاتل – واحد پشتیبانی فنی

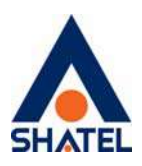

فهرست مطالب

آشنایی با مودم ZyXEL درگاه های مودم ZyXEL معرفی چراغ های موجود بر روی مودم ZyXEL معرفي نحوه اتصال مودم ZyXEL اتصال مودم به خط تلفن اتصال مودم به سیستم نحوه اتصال کابل LAN به سیستم نحوه اتصال كابل USB به سيستم تنظيمات كارت شبكه تخصيص**IP** به سيستم به صورت خودكار ويندوز ١٠ ويندوز ۸ ويندوز ٧ ويندوز **XP** تنظیمات مودم برای اتصال به اینترنت مراحل نصب خودكار تكميل فرم نصب تغيير رمز عبور pppoe تغيير رمز عبور My Shatel فعالسازي سرويس

04GL52/08 (#15148165) \\floor\/.a/\\

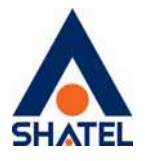

در صورت دریافت سرویس ADSL از **شرکت شاتل،** بعد از آماده سازی خط و به اصطلاح رانژه شدن آن توسط شرکت، شما می توانید با اتصال صحیح مودم خود، به سرویس شاتل متصل شده و از اینترنت استفاده کنید.

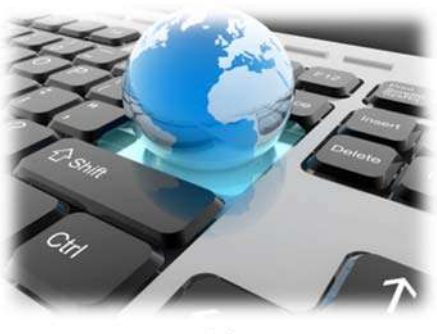

شكل۱

پس ا، برای شماره همراه اعلام شده در پروفایل ، پیامکی مطابق متن زیر ارسال می شود که به کمک آن می توانید سرویس خود را راه اندازی نمایید .

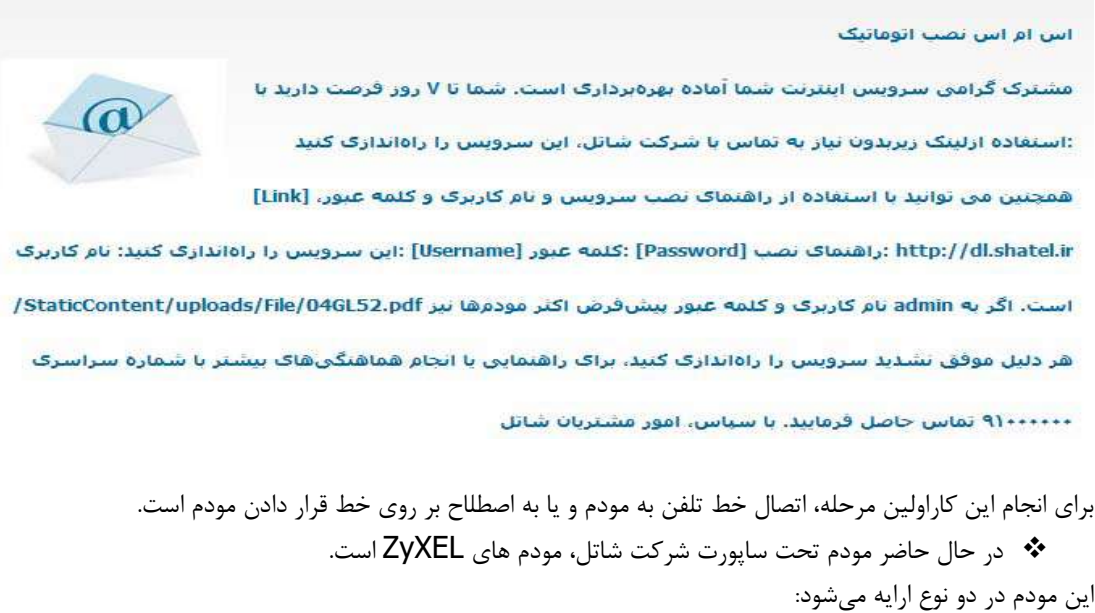

۱) مودم ZyXEL وایرلس که علاوه بر وجود امکان اتصال از طریق وایرلس، شامل چهار درگاه برای اتصال کابل شبکه (LAN) از مودم به سیستم است. ۲) مودم ZyXEL فاقد امکان وایرلس که شامل یک درگاه برای اتصال کابل شبکه (LAN) و یک درگاه برای اتصال کابل USB از مودم به سیستم است. لازم به توضیح است این امکانات ممکن است در سری های مختلف مودم های زایکسل متفاوت باشد.

> در داخل جعبه مودم، تجهیزات مورد نیاز برای اتصال مودم به سیستم وخط تلفن وجود دارد. این تجهیزات عبارتند است از:

> > 04GL52/08 (#15148165) 14·1/·a/14

cs@shatel.ir

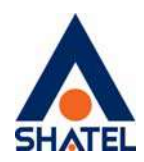

- مودم
- كابل تلفن
- کابل LAN
- کابل USB (این کابل در جعبه مودم های فاقد امکان وایرلس موجود است.)
  - آداپتور برق
    - اسپلیتر
  - CD, اهنما
  - ضمانت نامه
  - برگه گارانتی
  - آنتن وایرلس (در صورت وایرلس بودن مودم)
  - CD درایور USB (در صورتی که مودم فاقد امکان وایرلس باشد.)

#### آشنایی با مودم ZyXEL

برای آشنایی با مودم ZyXEL در ادامه شرح مختصری از کلیه چراغ های موجود بر روی مودم و درگاه های پشت مودم خواهیم داشت :

### درگاه های مودم ZyXEL

- در گاه Power: این درگاه برای اتصال آداپتور برق به مودم است.
- كليد ON و Off: اين كليد براي روشن و خاموش كردن مودم استفاده مي شود.
- روزنه Reset: برای ریست سخت افزاری و پاک کردن تنظیمات قبلی مودم می توانید از روزنه ریست استفاده بفرمایید.

در صورت لزوم، برای استفاده از این امکان، شما می توانید با به کارگیری شیء ای نوک تیز مانند خودکار و یا سوزن این روزنه را به سمت داخل فشار داده و آن را تا زمان ثابت شدن چراغ های مودم(حدود ۱۵ ثانیه) نگه دارید.

- به این نکته دقت داشته باشید که با توجه به امکان پاک شدن کلیه تنظیمات از روی مودم، انجام این کار به هیچ عنوان توصیه نمی شود!
- درگاه USB: این درگاه محل اتصال کابل USB از مودم به سیستم مورد نظر است. (این درگاه فقط بر روی مودم های فاقد امکان وایرلس موجود است.)
- درگاه Ethernet: از این درگاه برای اتصال کابل شبکه (LAN) از مودم به سیستم مورد نظر، استفاده می شود.
  - درگاه DSL: این درگاه برای اتصال کابل تلفن از مودم به پریز تلفن مربوط به خط رانژه استفاده میشود.

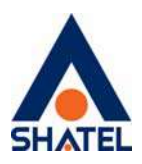

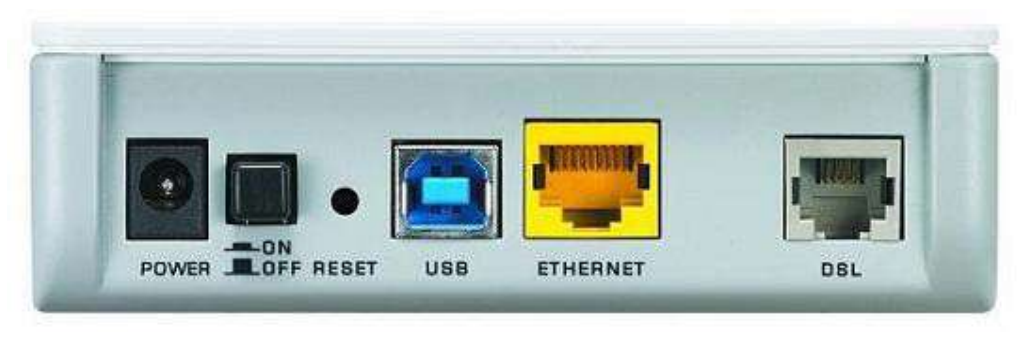

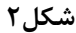

#### معرفی چراغ های موجود بر روی مودم ZyXEL

- ۱. چراغ Power : روشن ، سبز و ثابت بودن چراغ Power به معنای اتصال صحیح مودم به برق است.
- ۲. چراغ Ethernet: روشن بودن چراغ دارای علامت کامپیوتر، به معنای اتصال سیستم به مودم از طریق کابل LAN یا شبکه است.

لازم به توضیح است که برقراری ارتباط سیستم تا مودم از طریق کابل LAN نیازمند نصب صحیح درایورکارت شبکه بر روی سیستم مورد نظر است. ( نحوه اتصال مودم از طریق کابل LAN در ادامه توضیح داده شده است.)

۳. چراغ USB: روشن بودن چراغ دارای علامت USB به معنای اتصال مودم به سیستم از طریق کابل USB بوده و شرط استفاده از این کابل، نصب صحیح درایور USB مودم بر روی سیستم مورد نظر است. (نحوه اتصال مودم از طریق کابل USB در ادامه توضیح داده شده است.)

فایل مربوط به درایور USB مودم، بر اساس ویندوزهای مختلف در CD قرار گرفته شده در جعبه مودم و همچنین در <u>سایت</u> شاتل موجود است.

۴. چراغ ADSL در صورتیکه چراغ دارای علامت سوکت تلفن برروی مودم روشن و ثابت باشد، می توان نتیجه گرفت که
 ۱ اتصال مودم تا تجهیزات شاتل از طریق خط تلفن به درستی برقرار شده است.

شرط روشن شدن این چراغ، اتصال صحیح کابل تلفن مربوط به شماره تلفن خط رانژه به مودم است. برای انجام این کار می توانید قسمت "اتصال مودم به خط تلفنِ" را مطالعه بفرمایید.

- ۵. چراغ PPP(چراغ دارای علامت کره ی زمین): چراغ دارای علامت کره زمین نشان دهنده ی وضعیت کانکت بودن مودم به اینترنت بوده و در صورتی که مودم شما به اینترنت کانکت باشد این چراغ روشن و به صورت چشمک زن است. در صورت کانکت نبودن مودم، این چراغ قرمز بوده و پس از انجام تنظیمات لازم در کنسول مودم؛ سبز و چشمک زن خواهد شد.
- نکته حائز اهمیت این است که در صورتیکه چراغ دارای علامت سوکت تلفن (چراغ DSL) بر روی مودم به هر دلیلی روشن و ثابت نشود، امکان روشن شدن چراغ PPPو کانکت شدن مودم وجود نخواهد داشت.

برای انجام تنظیمات در کنسول مودم شما می توانید به قسمت ً انجام تنظیمات مودم <sup>\*</sup> مراجعه نموده و تنظیمات مودم را انجام دهید.

cs@shatel.ir

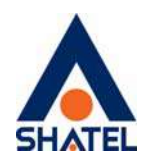

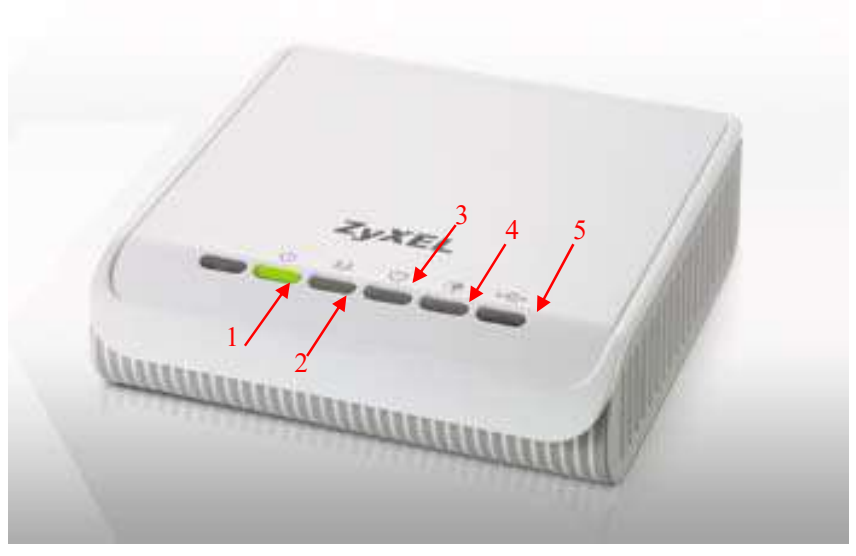

شکل ۳

در صورت وایرلس بودن مودم ZyXEL ترتیب و نوع چراغهای مودم تا حدودی متفاوت است.

به عنوان نمونه به ازای هر چهار پورت LAN موجود در پشت مودم، یک چراغ بر روی مودم و هم چنین به جای چراغ USB، چراغ مشخصه ارتباط وایرلس (چراغ شماره ۳) بر روی مودم وجود دارد. در صورت فعال بودن وضعیت وایرلس مودم این چراغ روشن است.

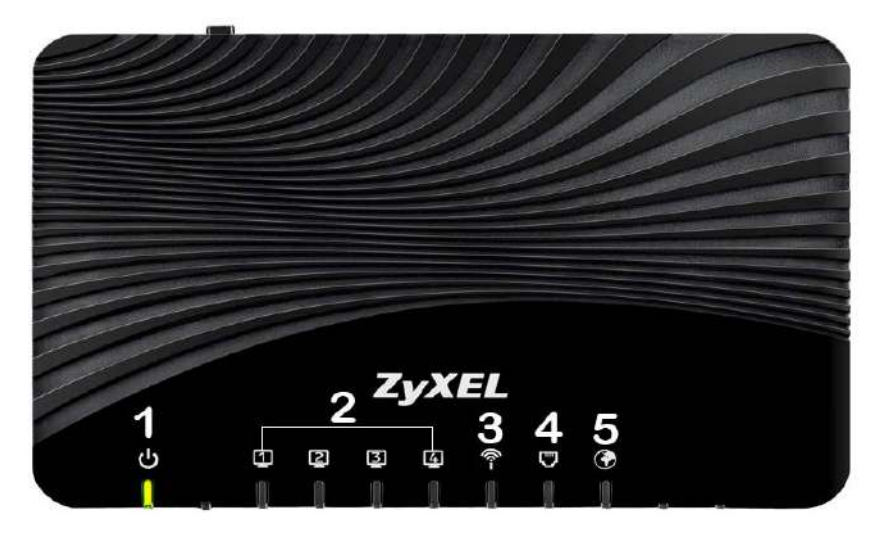

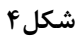

۶

## معرفي نحوه اتصال مودم ZyXEL

ابتدایی ترین مرحله، اتصال مودم از طریق آداپتور برق موجود در جعبه ی مودم، به پریز برق است. بعد از اتصال مودم به پریز برق، چراغ Power مودم روشن خواهد شد.

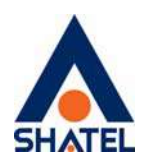

در مرحله بعد شما می بایست مودم را به خط تلفن مربوط به سرویس ADSL خود که به عنوان خط رانژه به شرکت شاتل معرفی فرموده اید متصل کنید.

#### اتصال مودم به خط تلفن

سیم تلفن مربوط به مودم را از طریق دوشاخه و یا سوکت تلفن می توانید به پریز تلفن مربوط به خط رانژه تان متصل کنید.

به این نکته دقت داشته باشید که استفاده از دوشاخه ضد برق برای انجام این کار به هیچ عنوان توصیه نمیشود! چرا
 که دوشاخه های ضد برق باعث ایجاد قطعی بر روی خط ADSL شما خواهد شد.

در صورتی که قصد استفاده از دستگاه دیگری، بر روی خط تلفن مربوط به سرویس ADSL خود را دارید، می بایست برای جلوگیری از ایجاد نویز شنیداری بر روی خط تلفن و اختلال بر روی مودم، پیش از هر دستگاه از قطعه ای به نام اسپلیتر و یا میکرو فیلتر استفاده کنید، تا بدین وسیله از ایجاد نویز شنیداری بر روی خط رانژه جلوگیری فرمایید. اسپلیتر، دارای یک ورودی Line و دو خروجی Phone و MODEM (DSL) است.

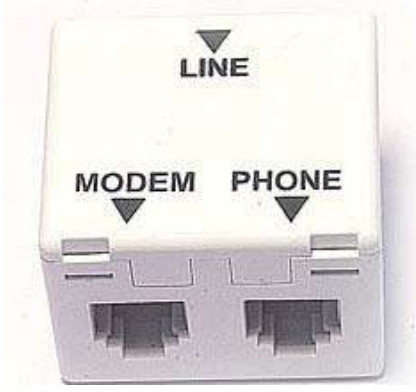

شکل۵

برای قرار دادن اسپلیتر پیش از مودم، ابتدا کابل تلفن خارج شده از پریز را به ورودی Line اسپلیتر متصل کنید. در مرحله ی بعد؛ یک سر کابل تلفن را به خروجی MODEM (DSL) موجود بر روی اسپلیتر، و سر دیگر آن را به درگاه DSL در پشت مودم متصل کنید.

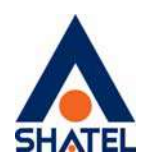

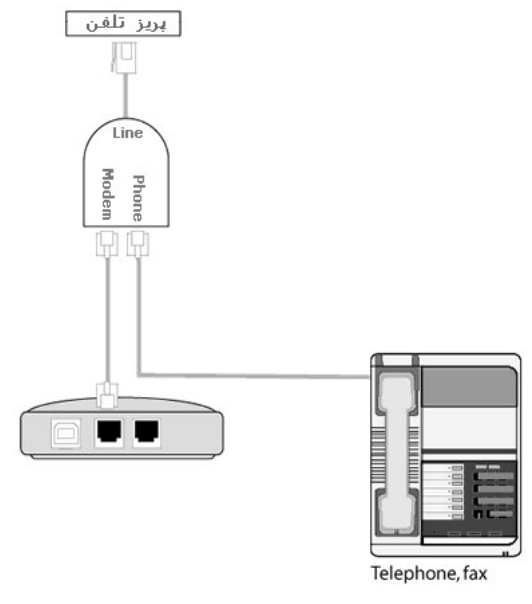

شکل۶

در صورتی که می خواهید به صورت همزمان، از این پریز برای به کار گیری مودم و تلفن استفاده بفرمایید، در این مرحله از خروجی Phone موجود بر روی اسپلیتر ، یک کابل تلفن به گوشی تلفن خود متصل کنید.

در صورتیکه قصد دارید گوشی تلفن خود را روی پریز دیگرو مجزا از مودم،بر روی خط رانژه قرار دهید ، می توانید قبل از تلفن بجای اسپلیتر، از میکروفیلتر استفاده کنید.

میکروفیلتر ، فقط دارای یک ورودی برای اتصال به پریز تلفن و یک خروجی برای اتصال به تلفن، فکس، سانترال، کارت خوان و .... است.شایان ذکر است به هیچ وجه نمیتوان از میکرو فیلتر برای اتصال مودم به پریز تلفن استفاده نمود. به این نکته دقت فرمایید که به ازای هر دستگاه به جز مودم بر روی خط ADSL، می بایست از اسپلیتر و یا میکروفیلتر استفاده کنید.

در صورت اتصال صحیح کابل تلفن مربوط به خط رانژه به مودم، چراغ ADSL بر روی مودم شما روشن و ثابت خواهد شد. چراغ ADSL بر روی مودم برای نشان دادن وجود دیتا بر روی خط و انتقال درست آن به مودمADSLبوده و برای ارتباط چراغ DSL حتما باید روشن و ثابت باشد.

چراغ ADSL بر روی مودمهایZyXEL چراغ شماره ۴ است.

این چراغ ممکن است به علت وجود نویز در شبکه داخلی و یا مشکل در تجهیزات مخابراتی خاموش و یا چشمک زن باشد.

l

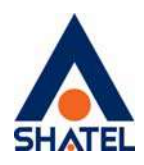

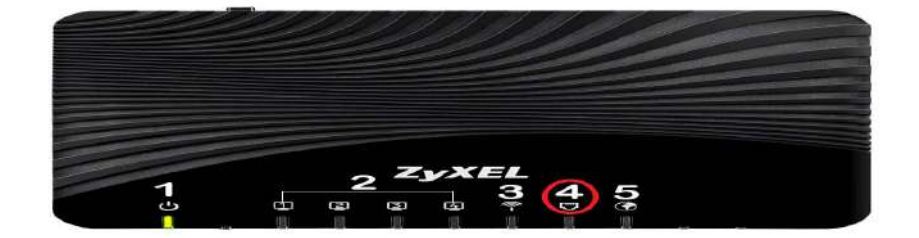

#### شکل۷

در صورت خاموش بودن چراغ ADSL، برای اطمینان از عدم وجود مشکل در شبکه داخلی شما می بایست کلیه موارد زیر را، به ترتیب، تا برطرف کردن مشکل انجام دهید:

- از روشن بودن مودم مطمئن شوید. (در صورت روشن بودن مودم، چراغ Power روشن خواهد بود.)
  - ۲. آداپتور برق مخصوص به مودم را به صورت صحیح به مودم متصل کنید.
    - ۳. از اتصال صحیح کابل تلفن به پشت مودم مطمئن شوید.
- ۴. اطمینان پیدا کنید که کابل تلفن متصل شده به پشت مودم، به خط تلفنی که رانژه شده است متصل باشد.
- ۵. اطمینان حاصل کنید که خط رانژه بوق داشته باشد و یکطرفه نباشد (این مورد را میتوانید با اتصال خط تلفن به یک دستگاه تلفن و همچنین چک کردن روی سایر پریز ها امتحان بفرمایید.)

در صورت نداشتن بوق با شماره ۲۰۱۱۷ در تماس باشید.

- ۶. اتصالات اسپلیتر به پشت مودم را به صورت صحیح انجام دهید. (ورودی Line بر روی اسپلیتر به خط ورودی از پریز تلفن، خروجی DSL به کابل متصل شده به پورت DSL در مودم و خروجی Phone به کابل متصل شده به دستگاه تلفن متصل می شود). همچنین باید به این نکته توجه داشته باشید که معیوب بودن اسپلیتر نیز می تواند باعث خاموش شدن چراغ ADSL بر روی مودم گردد.
- ۲. بررسی کنید برای اتصال مودم به پریزتلفن، از پریز دولاین و یا دوشاخه ضدبرق استفاده نشده باشد. (دوشاخه ضدبرق برای جلوگیری از سوختن تلفن در هنگام اتصال اشتباه آن به پریز برق استفاده می گردد.)
- ۸. تمامیدستگاهها از جمله تلفن، Fax ، اسپلیتر، دوشاخه ضد برق، صفر بند، Caller ID و Deviceهای دیگر را از روی خط برداشته و مودم را مستقیم، بدون اسپلیتر و وسایل جانبی به خط تلفن متصل بفرمایید.
- ۹. پریز و کابل تلفن متصل به مودم را تعویض نموده و مودم را به پریز دیگری که مربوط به خط ADSL تان است متصل کنید.

۱۰. در صورت دولاینه بودن پریز تلفن، پریز مربوطه را تعویض و مودم را به پریز دیگری متصل بفرمایید. در صورتی که با چک کردن تمامی موارد فوق باز هم مشکل خاموش بودن چراغ ADSL ادامه داشت با پشتیبانی فنی شاتل تماس حاصل بفرمایید.

cs@shatel.ir

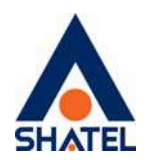

اتصال مودم به سیستم

بعد از اتصال مودم بر روی خط تلفن و روشن و ثابت شدن چراغ ADSL بر روی مودم، حال نوبت به اتصال مودم به سیستم است.

شما می توانید در صورت استفاده از مودم های ZyXEL که از امکان Wireless استفاده می نمایند مودم را به دو طریق وایرلس و یا کابل LAN به سیستم متصل کنید.

برای انجام این کار به شما پیشنهاد می شود که در ابتدایی ترین مرحله مودم را با کابل LAN به سیستم متصل نموده و بعد از اتصال به اینترنت، فایل <sup>«</sup>راهنمای تنظیمات وایرلس<sup>»</sup> را از سایت شاتل دانلود و از طریق وایرلس کانکت شوید.

در صورتی که مودم شما فاقد امکان وایرلس باشد، شما می توانید از طریق پورت LAN و یا USB مودم را به سیستم خود متصل کنید.

برای انجام این کار در صورت نیاز به اتصال از طریق پورت LAN می توانید قسمت <sup>«</sup>نحوه اتصال کابل LAN به سیستم<sup>»</sup> و در صورت نیاز به اتصال از طریق پورت USB <sup>«</sup>نحوه اتصال کابل USB به سیستم<sup>»</sup> را مطالعه بفرمایید.

**نحوه اتصال کابل LAN به سیستم** در صورت نیاز به استفاده از کابل LAN و یا شبکه برای برقراری ارتباط مابین سیستم و مودم ، وجود کارت شبکه و نصب صحیح درایور مربوط به آن بر روی سیستم شما ضروری است. برای انجام اتصالات, شما می بایست یک سر کابل LAN را به خروجی Ethernet که در پشت مودم قرار دارد متصل نموده و سمت دیگر کابل LAN را به پورت موجود بر روی کارت شبکه سیستم خود متصل بفرمایید.

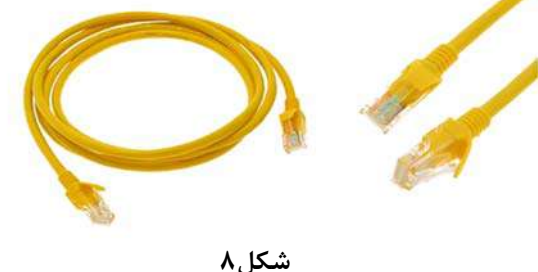

در صورت اتصال صحیح کابل LAN، پس از انجام این کار چراغ مربوط به پورت LAN بر روی مودم شما روشن خواهد شد. همچنین چراغ مربوط به کارت شبکه سیستم شما نیز شروع به چشمک زدن خواهد کرد. در این حالت اتصال فیزیکی مودم تا سیستم از طریق کابل LAN برقرار شده است. بعد از انجام اتصال فیزیکی ، حال شما می بایست تنظیمات کارت شبکه خود را بر روی سیستم بررسی کنید. برای انجام این کار می توانید به قسمت " انجام تنظیمات کارت شبکه سیستم " که در ادامه توضیح داده شده است، مراجعه فرمایید.

cs@shatel.ir

۱.

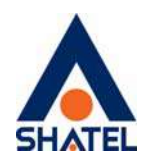

نحوه اتصال کابل USB به سیستم

در صورت عدم دسترسی به کارت شبکه و عدم نصب آن بر روی سیستم، شما می توانید از کابل USB برای اتصال مودم به سیستم استفاده بفرمایید.

یک سر کابلUSB، یک کانکتور مستطیل شکل چهار Pin است که این کانکتور به پورت USB کامپیوتر و کانکتور سر دیگر کابل به پورت USB بر روی مودم شما متصل خواهد شد.(به مانند شکل زیر)

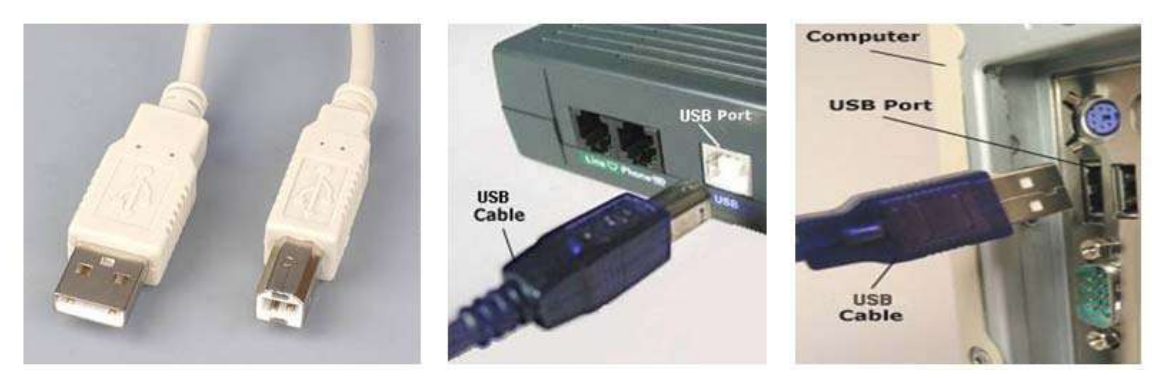

شکل۹

به این نکته دقت داشته باشید که برای استفاده از کابل USB برای ارتباط مابین سیستم و مودم، نصب درایور USB مودم ضروری است.

درایور مربوطه در CD مودم و در سایت شاتل موجود است.

در صورت اتصال صحیح کابل USB و نصب صحیح درایور آن، چراغ مربوط به پورت USB بر روی مودم شما روشن خواهد . شد .

در این حالت اتصال فیزیکی مودم تا سیستم از طریق کابل USB برقرار شود.

04GL52/08 (#15148165) \4.1/\a/\4

cs@shatel.ir

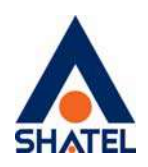

تنظيمات كارت شبكه

تخصيصIP به سيستم به صورت خودكار

در مودم DHCP ، ZyXEL مودم به صورت پیش فرض فعال است. وقتیDHCP مودم فعال است، یعنی مودم به صورت اتوماتیک به کامپیوترها IP اختصاص می دهد. برای کسب اطمینان از اینکه IP بر روی سیستم شما به صورت اتوماتیک تنظیم شده باشد، به صورت زیر عمل کنید:

### ويندوز 10

ابتدا از منویStart ویندوز, Control Panel را انتخاب کنید.همچنین می توانید در قسمت Search the web ابتدا از منوی and windows گزینه Control panel را تایپ کنید.

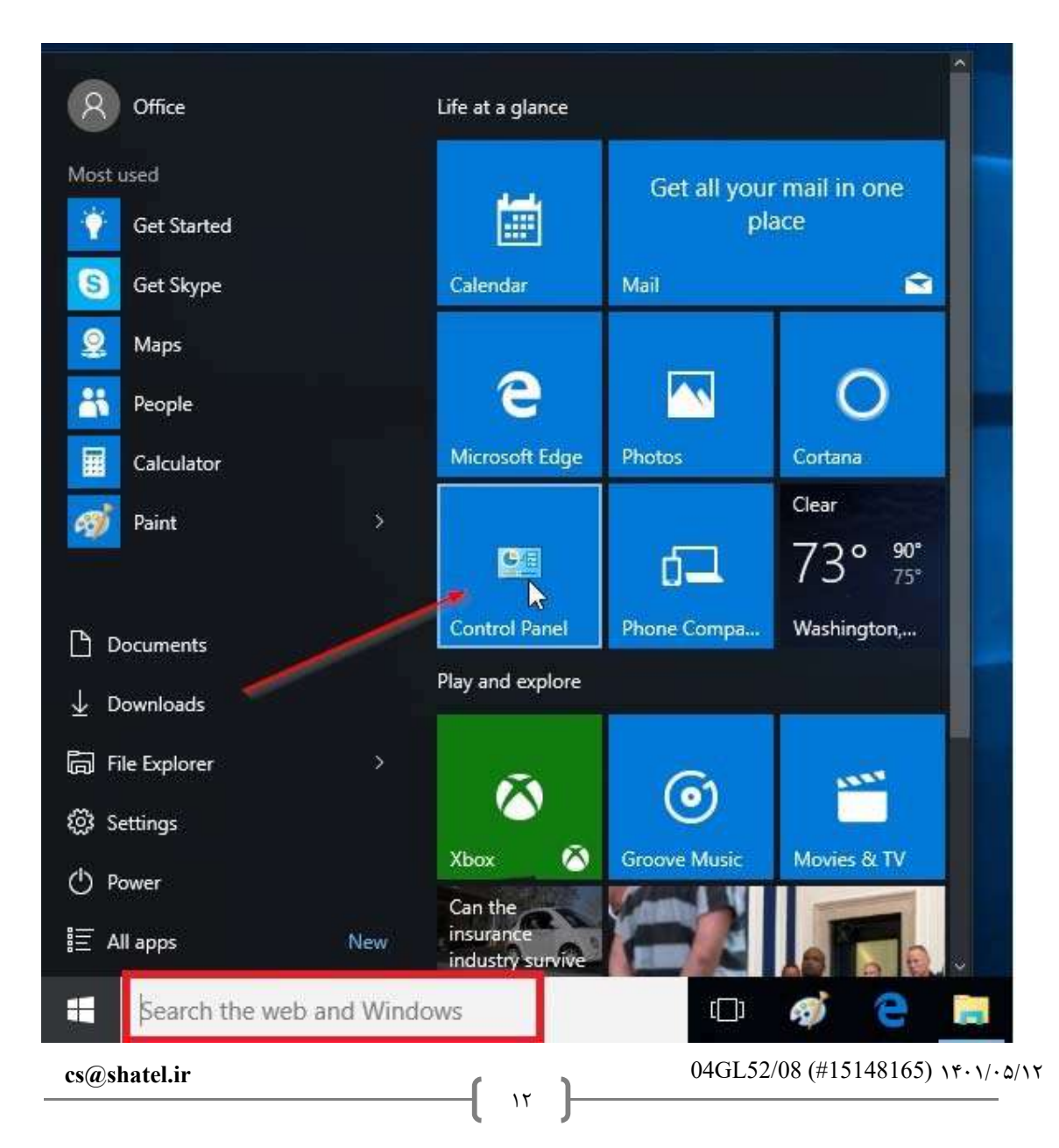

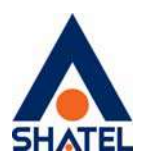

#### شکل ۱۰

اگر آیت<sub>م</sub>ها در حالت **Large Icons** نمایش داده شوند صفحه ای به مانند شکل زیر نمایش داده خواهد شد :

| All Control Panel Items       |                                |                               |                          | - 0                    | ×  |
|-------------------------------|--------------------------------|-------------------------------|--------------------------|------------------------|----|
| ← → → ↑ 💷 > Control Panel     | > All Control Panel Items      |                               | ٽ <del>~</del>           | Search/Control Panel   | ٩, |
| Adjust your computer's settin | gs                             |                               |                          | View by: Small icons 🗢 |    |
| Administrative Tools          | ASUS Smart Gesture             | 🖨 Autodesk Plot Style Manager | Autodesk Plotter Manager |                        |    |
| AutoPlay                      | Backup and Restore (Windows 7) | 🏘 BitLocker Drive Encryption  | Q Color Management       |                        |    |
| 📴 Credential Manager          | 🖆 Date and Time                | Cefault Programs              | 👌 Device Manager         |                        |    |
| Fin Devices and Printers      | Ease of Access Center          | File Explorer Options         | File History             |                        |    |
| 📕 Flash Player (32-bit)       | A Fonts                        | A Indexing Options            | Infrared                 |                        |    |
| 😚 Internet Options            | III Keyboard                   | (J) Mail                      | Mouse                    |                        |    |
| 💐 Network and Sharing Center  | Phone and Modern               | Power Options                 | Programs and Features    |                        |    |
| Realtek HD Audio Manager      | Recovery                       | 🔗 Region                      | RemoteApp and Desktop Cr | onnections             |    |
| Y Security and Maintenance    | M Sound                        | A Speech Recognition          | E Storage Spaces         |                        |    |
| () Sync Center                | System                         | Taskbar and Navigation        | Troubleshooting          |                        |    |
| Kuser Accounts                | 💣 Windows Defender Firewall    | 📓 Windows Mobility Center     | 🟪 Windows To Go          |                        |    |

#### شکل ۱۱

با انتخاب گزینه Network and Sharing Center پنجره شکل زیر نمایش داده خواهد شد:

| Network and Sharing Center                                            |               |                            |                                                |              |         | -         |         | ×               |
|-----------------------------------------------------------------------|---------------|----------------------------|------------------------------------------------|--------------|---------|-----------|---------|-----------------|
| ← → ∽ ↑ 🗒 → Control I                                                 | Panel + All C | ontrol Panel Items 🔹 Netwo | rk and Sharing Center                          |              | v Č     |           |         | ٩               |
| Control Panel Home                                                    | View y        | our basic network inf      | ormation and set up connections                |              |         |           |         |                 |
| Chappen adapter settings                                              | View you      | ur active networks         |                                                |              |         |           |         |                 |
| Change advanced sharing<br>settings                                   | SHA           | ATEL<br>lic network        | Access type Inter<br>Connections: A Wi-F       | net.         |         |           |         |                 |
| Media streaming options                                               |               |                            |                                                |              |         |           |         |                 |
|                                                                       | Change        | your networking settings — |                                                |              |         |           |         |                 |
|                                                                       | -             | Set up a new connection o  | r network                                      |              |         |           |         |                 |
|                                                                       |               | Set up a broadband, dial-u | p, or VPN connection; or set up a router or ac | cess point.  |         |           |         |                 |
|                                                                       |               | Troubleshoot problems      |                                                |              |         |           |         |                 |
|                                                                       |               | Diagnose and repair netwo  | rk problems, or get troubleshooting informat   | tion.        |         |           |         |                 |
| See also<br>Infrared<br>Internet Options<br>Windows Defender Firewall |               |                            |                                                |              |         |           |         |                 |
|                                                                       |               |                            | شکل ۱۲                                         |              |         |           |         |                 |
| ی سمت چپ انتخاب                                                       | ا از منوی     | , Change ac                | زينه lapter Settings                           | s Network Cc | onnecti | ، قسمت ON | ورود به | برای ر<br>کنید. |
|                                                                       |               |                            |                                                |              |         |           |         | ••              |
|                                                                       |               |                            |                                                |              |         |           |         |                 |

۱۳

04GL52/08 (#15148165) \\floor\/.a/\\floor

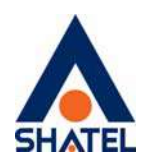

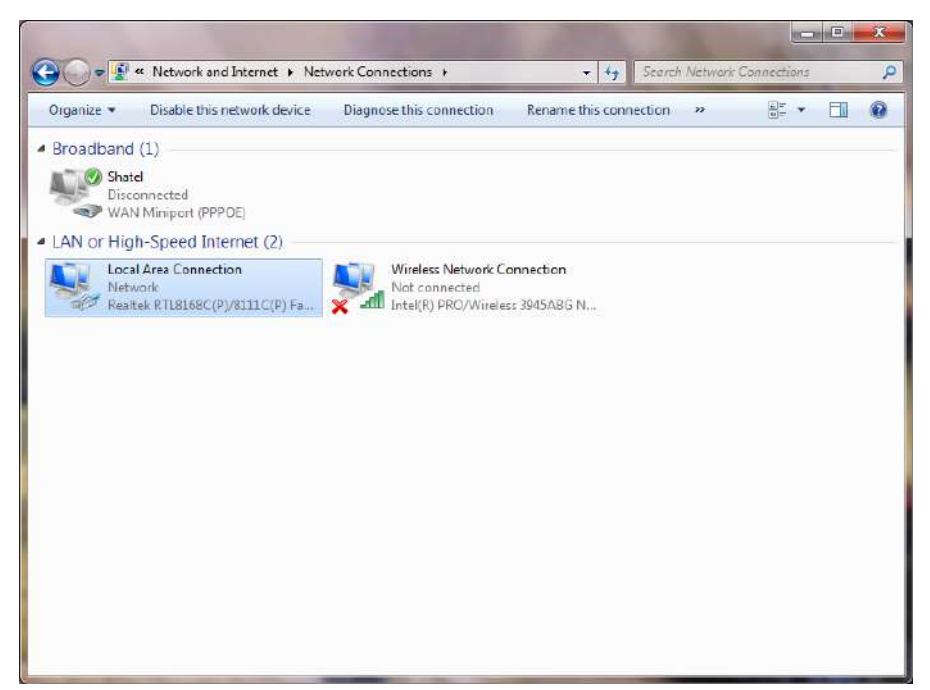

شکل ۱۳

در پنجره Network Connection بر روی Local Area Connection کلیک راست نموده و گزینه Network Connection را انتخاب کنید.

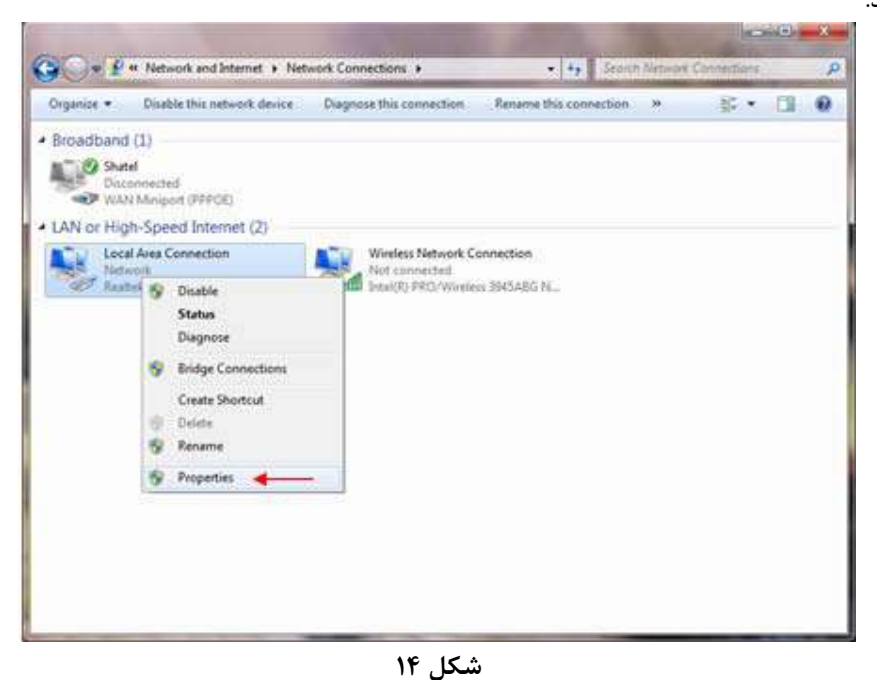

با انتخاب گزینه Properties, پنجره Local Area Connection Properties نمایش داده خواهد شد.

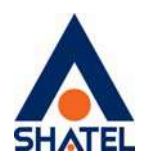

| etworking  | Sharing                                                                            |                                                                                                    |                                                              |                            | _ |
|------------|------------------------------------------------------------------------------------|----------------------------------------------------------------------------------------------------|--------------------------------------------------------------|----------------------------|---|
| Connect us | ng:                                                                                |                                                                                                    |                                                              |                            |   |
| Stoad      | icom NetLink                                                                       | (TM) Fast Ethen                                                                                            | net                                                          |                            |   |
|            |                                                                                    |                                                                                                    |                                                              | Configure                  |   |
| V          | C Danked Col                                                                       | and dar                                                                                                    |                                                              |                            |   |
|            | S Packet Sch<br>s and Printer S<br>emet Protocol<br>k-Layer Topol<br>k-Layer Topol | eduler<br>Sharing for Micro<br>Version 6 (TCP,<br>Version 4 (TCP)<br>logy Discovery M<br>logy Discovery F  | soft Networ<br>(IPv5)<br>(IPv4) 4<br>Mapper I/O<br>lesponder | ks<br>Driver               |   |
|            | S Packet Sch<br>s and Printer S<br>emet Protocol<br>k-Layer Topol<br>k-Layer Topol | eduler<br>Sharing for Microi<br>Version 6 (TCP,<br>Version 6 (TCP)<br>Jogy Discovery N<br>logy Discovery P | soft Networ<br>/IPv5)<br>Mapper I/O<br>Responder             | ks<br>Driver<br>Properties |   |

شکل ۱۵

با انتخاب گزینه (Internet Protocol Version 4(TCP/IPv4 و سپس انتخاب گزینه Properties صفحه ای به شکل زیر نشان داده می شود.

بعد از وارد شدن به صفحه زیر گزینه Obtain an IP address automatically را انتخاب کنید:

|                                | Alternate Configuration                                                                 |                                    |                    |                          |       |
|--------------------------------|-----------------------------------------------------------------------------------------|------------------------------------|--------------------|--------------------------|-------|
| You car<br>this cap<br>for the | n get IP settings assigned av<br>abâity. Otherwise, you nee<br>appropriate IP settings. | itomatically if<br>d to ask your r | your ne<br>networi | etwork sup<br>k administ | ports |
| 00                             | otain an IP address automat                                                             | ically                             | _                  |                          |       |
| 04                             | e the following IP address:                                                             | 1                                  |                    |                          |       |
| Re                             | idense:                                                                                 | 11.58                              | 45                 | 192                      |       |
| Sight                          | et medic                                                                                |                                    | -15                | 52                       |       |
| Dela                           | uit gateway:                                                                            | 62                                 | 10                 | -12                      |       |
|                                | gtain DNS server address au                                                             | tomatically                        | -                  |                          |       |
| 0.0                            | e the following DNS server                                                              | addresses:                         |                    |                          |       |
| Buf                            | erved DNS server)                                                                       |                                    | -19                | 11                       |       |
| Ate                            | nate DNS server.                                                                        | 3                                  | E.                 | 3                        |       |
| The                            | ajidate settings upon exit                                                              |                                    |                    | Adgan                    | ced   |

شکل ۱۶

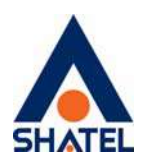

#### ويندوز ۸

از صفحه Start وارد Desktop شوید و از Charmin Bar گزینه Setting سپس Control Panel را انتخاب کنید.

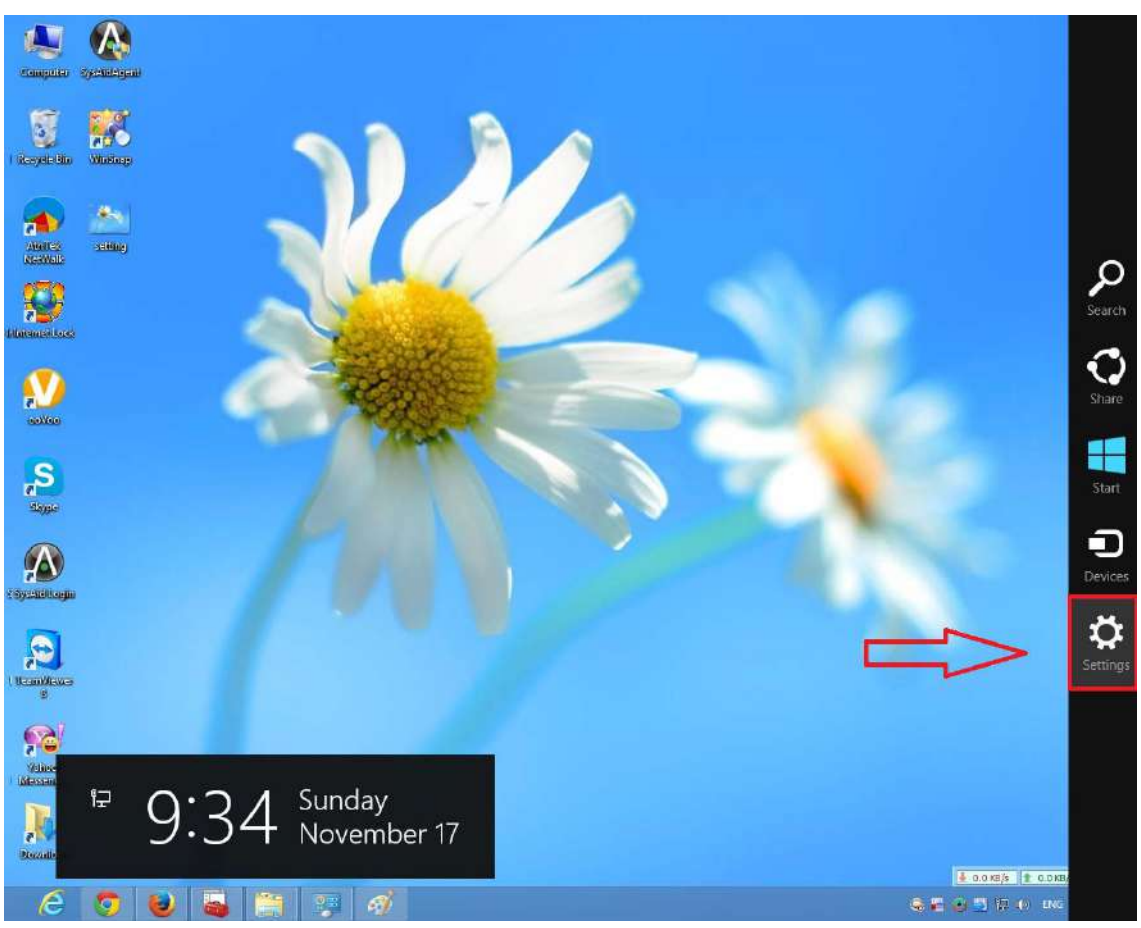

شکل ۱۷

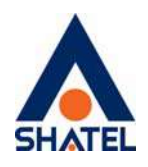

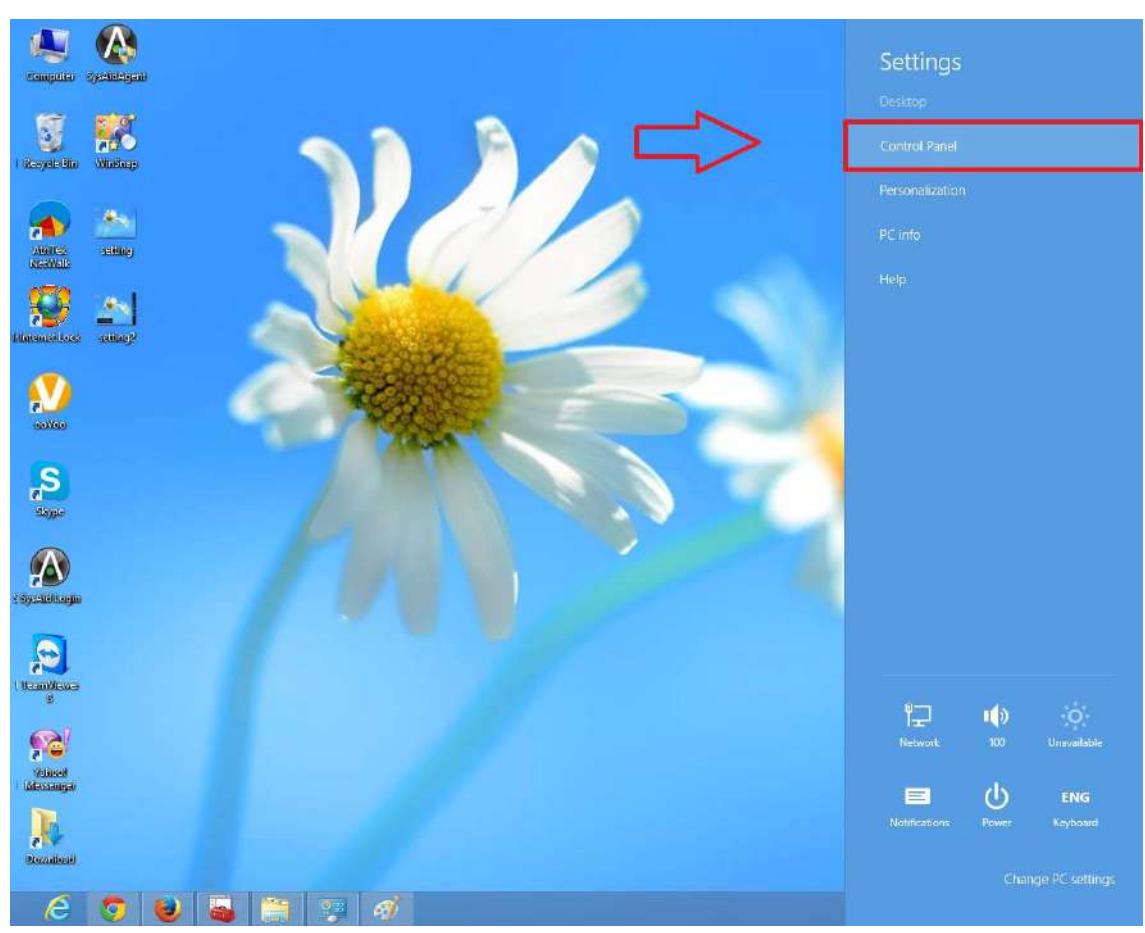

شکل۱۸

اگر آیتمها در حالت Large Icons نمایش داده شوند صفحه ای به مانند شکل زیر نمایش داده خواهد شد :

۱۷

cs@shatel.ir

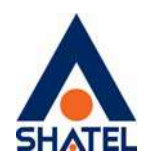

| • All Control Famel • All Co    | ntrol Panel Items +  | [4] Scoutt Cartesi Parel                                                                                         |
|---------------------------------|----------------------|----------------------------------------------------------------------------------------------------|
| Adjust your computer's settings |                      | Time by Cargonizes *                                                                                             |
| Action Center                   | Administrative Tools | AutoPlay                                                                                                    |
| Backup and Restore              | Color Management     | Credential Manager                                                                                               |
| Date and Time                   | Default Programs     | Desktop Gadgets                                                                                                  |
| Device Manager                  | Devices and Printers | Display                                                                                                    |
| Ease of Access Center           | Folder Options       | Fonta                                                                                                    |
| Getting Started                 | RomeGroup            | tindexing Options                                                                                                |
| Internet Options                | Seyboard             | Location and Other<br>Sensors                                                                                    |
| Mail                            | J Mouse              | Meteorick and Sharing.                                                                                           |
| Notification Area Soons         | Parental Controls    | Perfor himself and Diaring Conte<br>and T( Check network initial, change<br>and T( check network initial, change |
| Personalization                 | Denie and Modern     | Power Options                                                                                                    |
| Programs and Features           | Recovery             | 🔗 Region and Language                                                                                            |

در پنجره شکل ۱۰ با انتخاب گزینه View Network Status and Tasks و یا در پنجره شکل ۱۱ با انتخاب گزینه Network and Sharing Center پنجره شکل زیر نمایش داده خواهد شد:

| Control Panel Home                                                                            | View your basic network information and                                                                                                    | vet up connections.                                                                                                    |            |
|-----------------------------------------------------------------------------------------------|----------------------------------------------------------------------------------------------------|----------------------------------------------------------------------------------------------------|------------|
| Manage wireless networks<br>Denge adjuster settings<br>Overge advanced shering<br>settings    | AM-PC Network (Dec computer) Verwyour active networks                                                                                                    | See hall                                                                                                    | nup<br>Net |
|                                                                                               | Artic remist      Charge your networking settings      Set up a Anni Connection of Indicate      Set up a sensities, threadilitud, dial-up, as hold:     Connect in a Antonnie      Connect in a Antonnie      Chasse Anonegings and sharing options      Access Size and printers located on other net      Tradinghoot prediems | or VPN connection; or set up a router or access po<br>or VPN connection; or set up a router or access po<br>lug, or VPN natures connection.<br>work computers, or change sharing settings. | or.        |
| See also<br>HomeGroup<br>Internet Options<br>Weedows Farenall<br>Weedows Makike Device Center | Dagnote and inpact intriving proceens, is ge                                                                                                    | teudosendodeng internation.                                                                                                    |            |

شکل۲۰

برای ورود به قسمت Change adapter Settings گزینه Network Connection را از منوی سمت چپ انتخاب کنید.

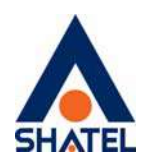

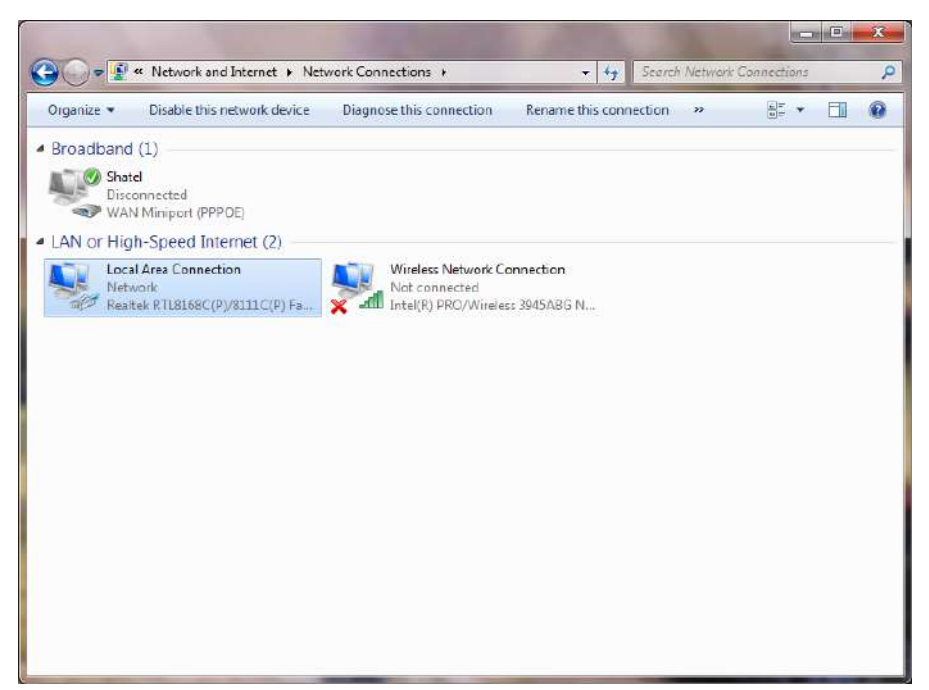

شکل۲۱

در پنجره Network Connection بر روی Local Area Connection کلیک راست نموده و گزینه Network Connection را انتخاب کنید.

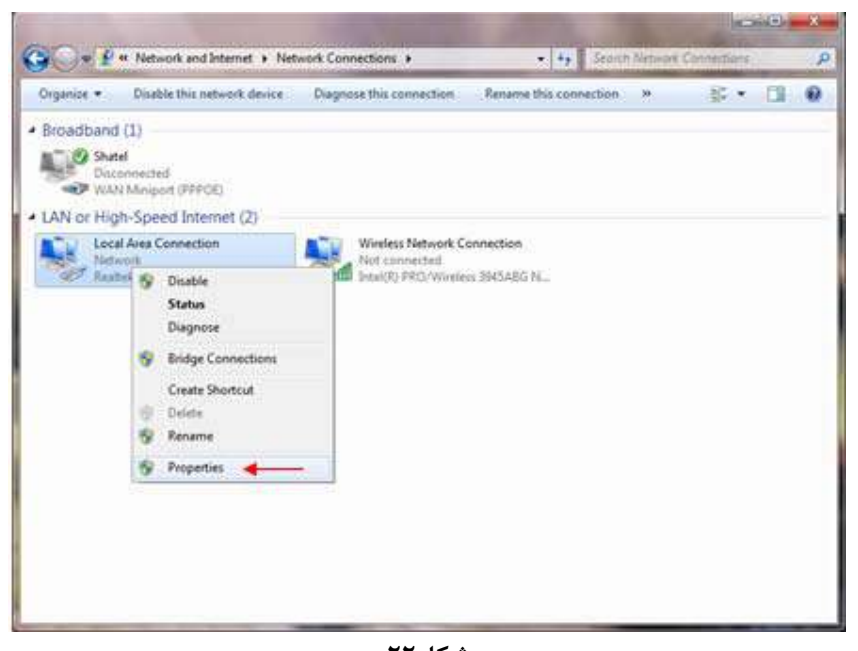

شکل۲۲ با انتخاب گزینه Properties, پنجره Local Area Connection Properties نمایش داده خواهد شد.

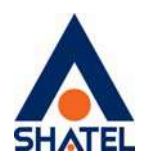

| (Internet | Sharry                                                                                                    | _     |
|-----------|----------------------------------------------------------------------------------------------------|-------|
| Connect u | sing:                                                                                                    |       |
| 🔮 Bro     | adcom NetLink (TM) Fast Ethernet                                                                                                    |       |
| This conn | Ection uses the following items:                                                                                                    | ure   |
| 3 10      | C. C. C. Mark C. L. Mark                                                                                                    |       |
|           | Ide and Printer Sharing for Microsoft Networks<br>itemet Protocol Version 6 (TCP/IPv6)<br>Itemet Protocol Version 4 (TCP/IPv6)<br>Itemet Protocol Version 4 (TCP/IPv6)<br>Itemet Protocol Version 4 (TCP/IPv6)<br>Itemet Protocol Version 4 (TCP/IPv6)<br>Itemet Protocol Version 4 (TCP/IPv6)<br>Itemet Protocol Version 5 (TCP/IPv6)<br>Itemet Protocol Version 5 (TCP/IPv6)<br>Itemet Protocol Versio | Vec 🖣 |

شکل۲۳

با انتخاب گزینه Properties (TCP/IPv4) و سپس انتخاب گزینه Properties صفحه ای به شکل زیر نشان داده می شود.

بعد از وارد شدن به صفحه زیر گزینه Obtain an IP address automatically را انتخاب کنید:

| eneral A                                 | ternate Configuration                                                                |                              |                  |                     |                    |
|------------------------------------------|--------------------------------------------------------------------------------------|------------------------------|------------------|---------------------|--------------------|
| You can ge<br>this capabi<br>for the app | et IP settings assigned auto<br>ity. Otherwise, you need t<br>propriate IP settings. | matically if<br>o ask your r | your n<br>networ | etwork s<br>k admin | upports<br>strator |
| © Obta                                   | n an IP address automatics                                                           | ây 🔒                         | _                |                     |                    |
| O Uge t                                  | he following IP address:                                                             |                              |                  |                     |                    |
| IP adds                                  | URC .                                                                                | 38                           | 45               | 38                  |                    |
| Sghret                                   | sek:                                                                                 | 11.52                        | - 45             | 34                  |                    |
| Delast                                   | gabeway:                                                                             | 61                           | 10               | 62                  |                    |
| · Obta                                   | n DNS server address auto                                                            | matically                    | -                |                     |                    |
| O Use t                                  | he following DNS server ad                                                           | dresses:                     |                  |                     |                    |
| Buferre                                  | d DNS server)                                                                        |                              | - 19             | - 12                |                    |
| Alternal                                 | e DAS server.                                                                        |                              | ÷.               | 3                   | 1                  |
| Valid                                    | ale settings upon exit                                                               |                              |                  | Adys                | nced               |

شکل۲۴

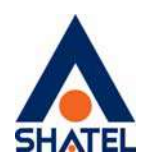

ویندوز ۷ ابتدا از منویStart ویندوز, Control Panel را انتخاب کنید. با انتخاب Control Panel صفحه ای به صورت زیر نمایش داده می شود :

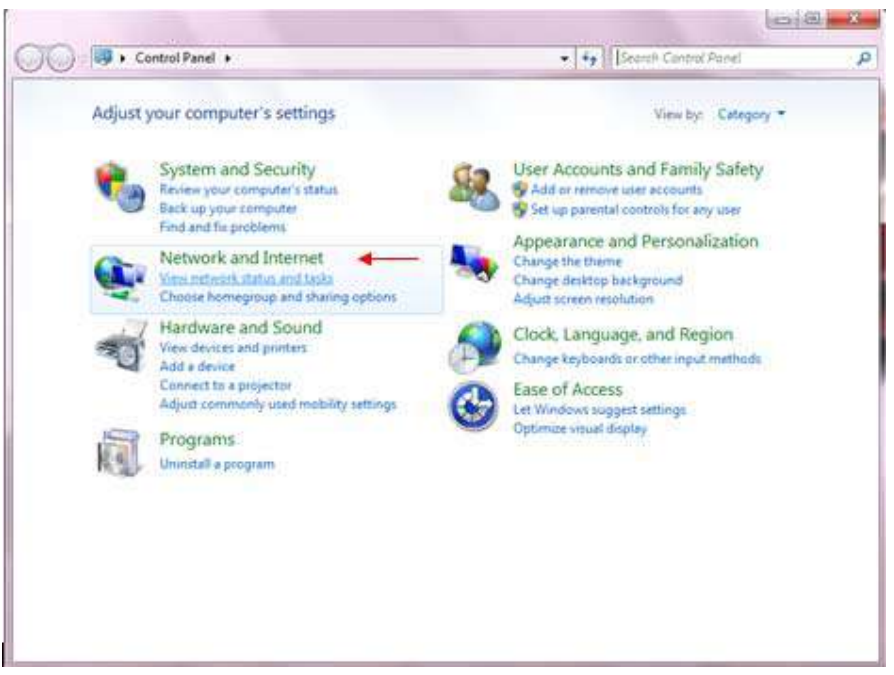

شکل۲۵

اگر آیتمها در حالت Large Icons نمایش داده شوند صفحه ای به مانند شکل زیر نمایش داده خواهد شد :

cs@shatel.ir

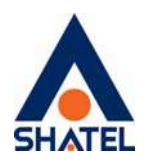

|                                   |                      | Cond                                                                       | - |
|-----------------------------------|----------------------|----------------------------------------------------------------------------|---|
| 🗸 🖓 🕈 🕴 • Control Panel • All Cor | strol Pariel Barra + | 49 Second Control Particle                                                 |   |
| Adjust your computer's settings   |                      | Vecity Lagence +                                                           |   |
|                                   |                      |                                                                            |   |
| Action Center                     | Administrative Tools | AutoPlay                                                                   |   |
| Backup and Restore                | Color Management     | Credential Manager                                                         |   |
| Date and Time                     | 🛞 Default Programs   | Desktop Gadgets                                                            |   |
| Device Manager                    | Devices and Printers | Display                                                                    |   |
| Ease of Access Center             | E Folder Options     | A Fants                                                                    |   |
| Getting Started                   | RomeGroup            | A Indexing Options                                                         |   |
| Internet Options                  | Keyboard             | Location and Other<br>Sensors                                              |   |
| 💭 Mail                            | J Mouse              | Network and Sharing                                                        |   |
| Notification Area Icons           | Strental Controls    | Perfor Network and Sharing Center<br>and Te Olicic network status, sharing |   |
| Personalization                   | Phone and Modern     | Power Options                                                              |   |
| Programs and Features             | Recovery             | 🔗 Region and Language                                                      |   |

در پنجره شکل ۱۰ با انتخاب گزینه View Network Status and Tasks و یا در پنجره شکل ۱۱ با انتخاب گزینه Network and Sharing Center پنجره شکل زیر نمایش داده خواهد شد:

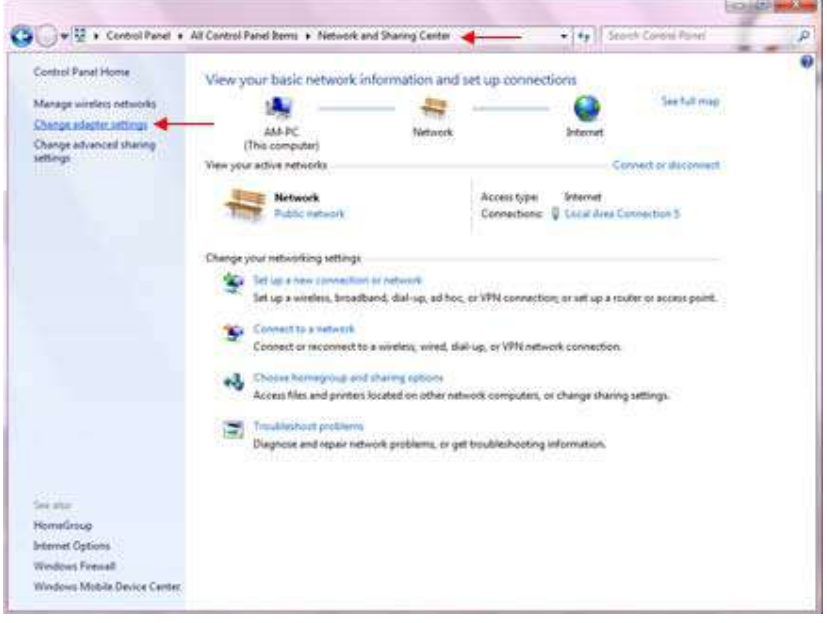

شکل۲۷

برای ورود به قسمت Change adapter Settings گزینه Network Connection را از منوی سمت چپ انتخاب کنید.

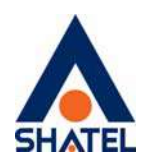

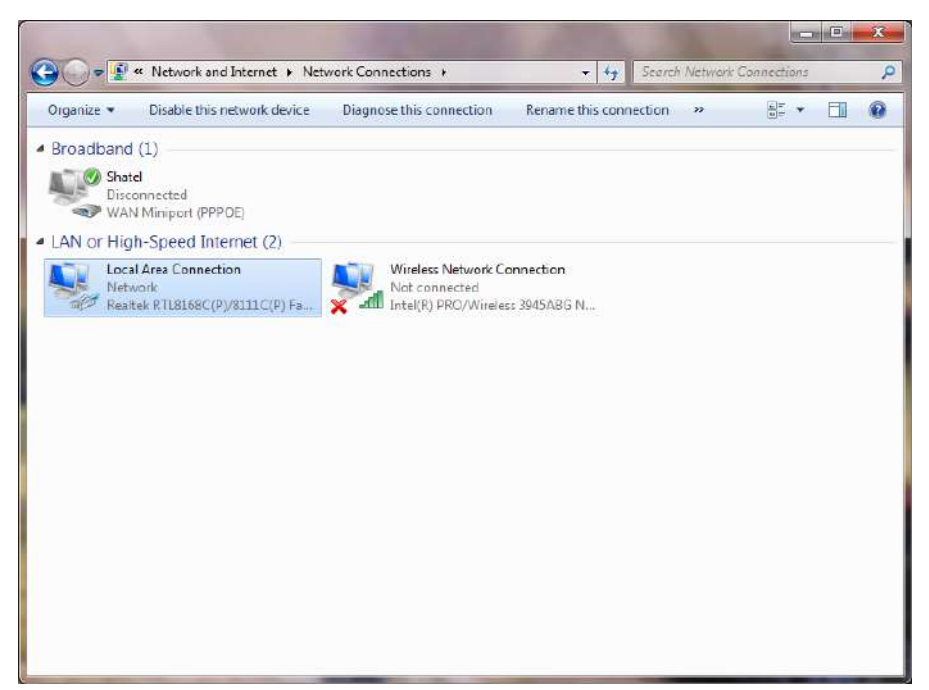

شکل۲۸

در پنجره Network Connection بر روی Local Area Connection کلیک راست نموده و گزینه Network Connection را انتخاب کنید.

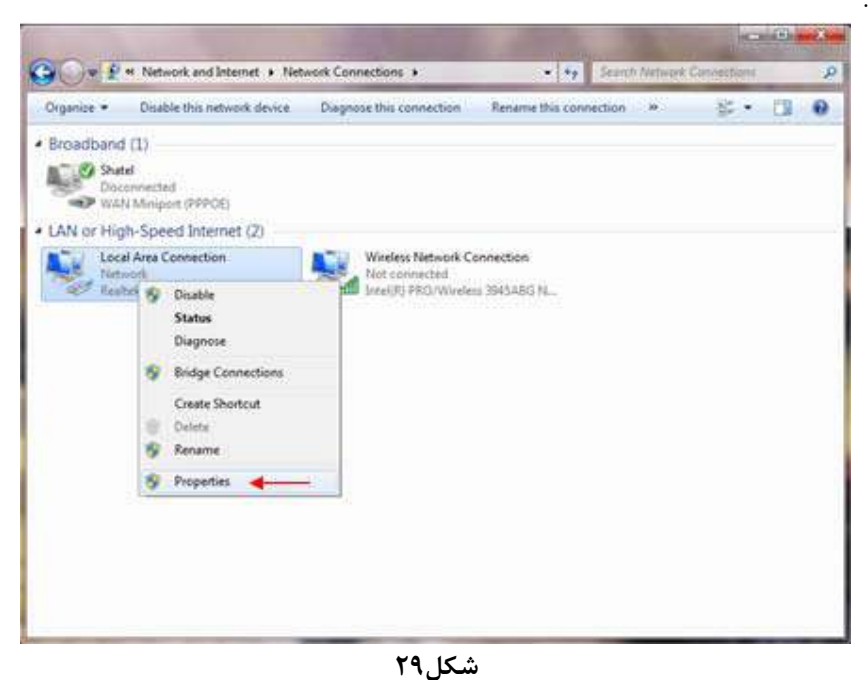

با انتخاب گزینه Properties, پنجره Local Area Connection Properties نمایش داده خواهد شد.

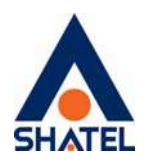

| sworking Sharing                                                                                                    |                                                                                                    |                                                                  | _ |
|----------------------------------------------------------------------------------------------------|----------------------------------------------------------------------------------------------------|------------------------------------------------------------------|---|
| Connect using:                                                                                                    |                                                                                                    |                                                                  |   |
| Proadcom Net                                                                                                    | tLink (TM) Fast Bihemet                                                                                                    |                                                                  |   |
| This connection use                                                                                                    | s the following tems:                                                                                                    | Configure                                                        |   |
| 🗹 📕 QoS Packe                                                                                                    | t Scheduler                                                                                                    |                                                                  |   |
| Alignment     Alignment     Alignment | nter Sharing for Microsoft<br>tocol Version 6 (TCP/IPv<br>tocol Version 4 (TCP/IPv<br>Topology Discovery Mapp<br>Topology Discovery Resp | Networks<br>5)<br>er I/O Driver<br>onder                         |   |
|                                                                                                    | Inter Sharing for Microsoft<br>Accol Version 6 (TCP/IPv<br>Accol Version 4 (TCP/IPv<br>Topology Discovery Resp<br>Lipinstal              | Networks<br>6)<br>9<br>4<br>er L/O Driver<br>onder<br>Properties |   |

شکل۳۰

با انتخاب گزینه Properties (TCP/IPv4) و سپس انتخاب گزینه Properties صفحه ای به شکل زیر نشان داده می شود.

بعد از وارد شدن به صفحه زیر گزینه Obtain an IP address automatically را انتخاب کنید:

| Alternate Configuration                                                                                          |                              |                  |                             |     |
|----------------------------------------------------------------------------------------------------|------------------------------|------------------|-----------------------------|-----|
| ou can get IP settings assigned auto<br>is capability. Otherwise, you need to<br>ir the appropriate IP settings. | matically if<br>o ask your i | your n<br>networ | etivork supp<br>kadministra | tor |
| Qbtain an IP address automatica                                                                                  | dy ┥                         | -                |                             |     |
| O Use the following IP address:                                                                                  |                              |                  |                             |     |
| (P address:                                                                                                    | (+)                          | <u>.</u>         | 141                         |     |
| Sijbrivit markt                                                                                                  | 14                           | 24               | 14                          |     |
| Gefleck gateway:                                                                                                 | 125                          | 84               | 111                         |     |
| Obtain DNS server address autor                                                                                  | matcaly                      | -                | -02                         |     |
| Use the following DNS server add                                                                                 | dresses:                     |                  |                             |     |
| Breferred EAS servers                                                                                            | 100                          | 84               | 145                         |     |
| @bornatic DNS server:                                                                                            | Q.                           | N.               | - 32                        |     |
| Validate settings upon exit                                                                                      |                              |                  | Adgance                     | đ., |
| Breferred Ends servers<br>Alternate Ends servers<br>Validate settings upon exit                                  | 145<br>120                   | R4<br>M          | Adgan                       | CE  |

شکل۳۱

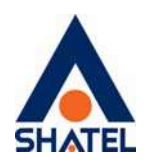

### ويندوز XP

ابتدا از منوی Start ویندوز، Control Panel را انتخاب کنید. سپس گزینه Network Connections را انتخاب کنید.

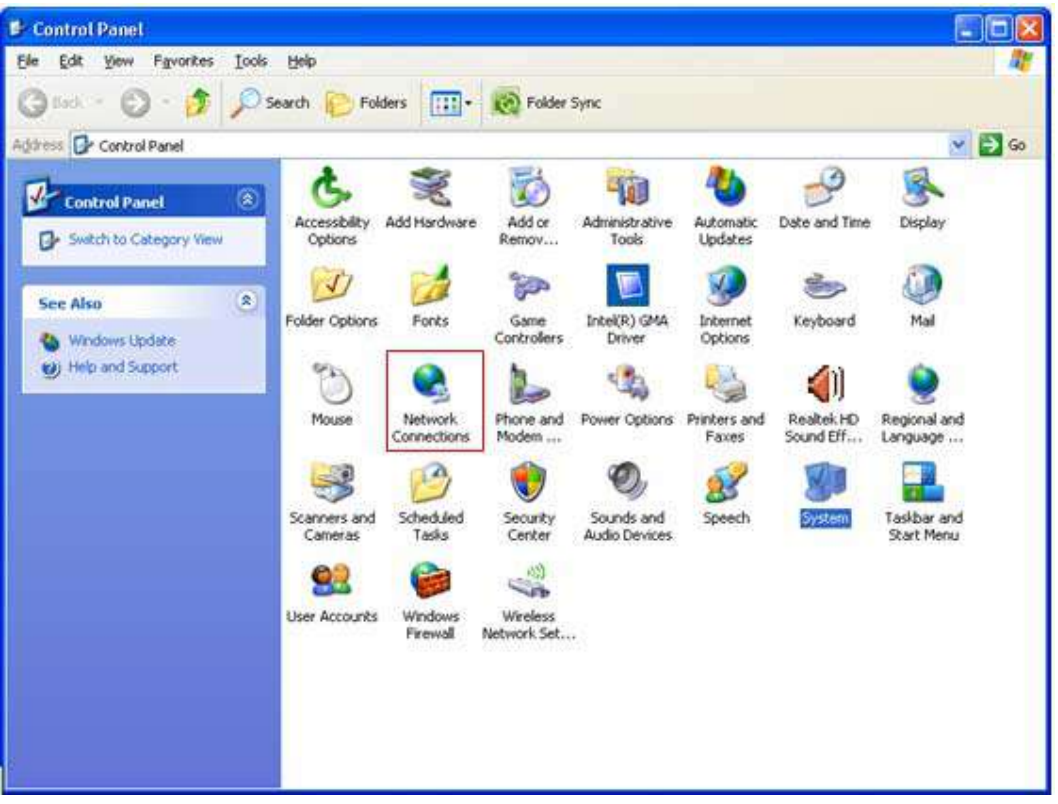

شکل۳۲

بر روی گزینه Local Area Connection کلیک راست کنید. سپس روی Properties کلیک کنید.

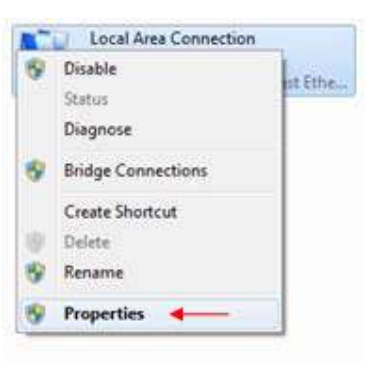

#### شکل۳۳

بعد از انتخاب Properties ، صفحهLocal Area Connection Properties باز می شود. گزینه (Internet Protocol (TCP/IP را انتخاب کرده و رویProperties کلیک کنید.

| cs@shatel.ir | e  | 04GL52/08 (#15148165) \4.\/·a/\4 |
|--------------|----|----------------------------------|
|              | ۲۵ | <u>}</u>                         |

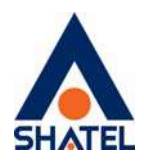

| Connect using:                                                    |                                                                               |                                     |
|-------------------------------------------------------------------|-------------------------------------------------------------------------------|-------------------------------------|
| Beatek RTLA                                                       | 1/AC(P)/A111C(P) PCI-                                                         | Configure                           |
| This connection uses                                              | the following items:                                                          |                                     |
| File and Prin     GoS Packet     File and Prin     Internet Pro   | iter Sharing for Microsof<br>t Scheduler<br>tocol (TCP/IP)                    | t Networks                          |
| <                                                                 | 1111                                                                          |                                     |
| lostal                                                            | Uninstal                                                                      | Properties                          |
| Description                                                       |                                                                               |                                     |
| Transmission Cont<br>wide area network<br>across diverse inte     | rol Protocol/Internet Pro<br>protocol that provides o<br>rconnected networks. | tocol. The default<br>communication |
| <ul> <li>Show icon in notif</li> <li>Notify me when th</li> </ul> | ication area when conn<br>is connection has limite                            | ected<br>d or no connectivity       |
|                                                                   |                                                                               |                                     |

بعد از وارد شدن به صفحه زیر تنظیمات IP را به صورت زیر انجام دهید:

| You can get IP settings assigned<br>his capability. Otherwise, you ne<br>he appropriate IP settings. | automatically if your network supports<br>ed to ask your network administrator for |
|----------------------------------------------------------------------------------------------------|------------------------------------------------------------------------------------|
| 💿 Obtain an IP address autom                                                                         | atically 🔶 🔶                                                                       |
| OUse the following IP addres                                                                         | 5:                                                                                 |
| IP address;                                                                                          |                                                                                    |
| Subnet mask:                                                                                         | 1                                                                                  |
| Default gateway:                                                                                     |                                                                                    |
| Obtain DNS server address                                                                            | automatically                                                                      |
| OUse the following DNS serv                                                                          | er addresses:                                                                      |
| Preferred DNS server:                                                                                |                                                                                    |
| Alternate DNS server                                                                                 |                                                                                    |
|                                                                                                    | r                                                                                  |

شکل۳۵

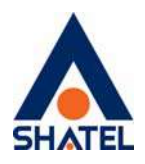

تنظيمات مودم براى اتصال به اينترنت

برای انجام تنظیمات مودم، در منوی سمت چپ صفحه بر روی گزینه Network و سپس WAN کلیک کنید و تنظیمات زیر را انجام دهید:

Mode: Routing Encapsulation: PPPoE User Name: شناسه کاربری Password (مز عبور: Multiplexing: LLC VPI=0 <sub>9</sub> VCI=35

و سپس بر رویApply کلیک کنید.

| ZyXEL                                                                                     |                                                                                                    | 8 | 0 |
|-------------------------------------------------------------------------------------------|----------------------------------------------------------------------------------------------------|---|---|
|                                                                                           | Network > WAN > Internet Connection                                                                                                    |   |   |
| Status                                                                                    | Internet Connection Page Connections                                                                                                    |   |   |
| P-6608U-T1 v2<br>Retework<br>WAR<br>LAN<br>NAT<br>B Security<br>C Advanced<br>Maintenance | General Name Name Mude Encepsolition User Name User Name Service Name Multiplexing Virtual Circuit ID Vort Vort Vort IP Address IP Address |   |   |
|                                                                                           |                                                                                                    |   |   |

شکل۳۶

دقت داشته باشید که در صورتی که وایرلس مودم شما دارای رمز نیست ، حتما بعد از کانکت شدن مودم خود ، برای وایرلس آن پسوورد بگذارید

در صورتی که از مودم برند دیگری استفاده میکنید برای اطلاع از نحوه تنظیمات آن اینجا را کلیک کنید و از قسمت "راهنمای نصب و تنظیم مودماxds " مدل مودم خود را انتخاب و موارد را انجام دهید.

# مراحل نصب خودكار

با استفاده از این قابلیت شما میتوانید به راحتی با کلیک روی لینک موجود در پیامک ارسال شده از سمت شاتل نسبت به نصب خودکار سرویس خود اقدام کنید .

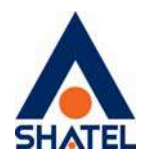

اس ام اس نصب اتوماتیک

مشترک گرامی سرویس اینترنت شما آماده بهرهبردارک است. شما تا ۷ روز فرصت دارید با ۱ستفاده ازلینک زیریدون نیاز به تماس با شرکت شاتل، این سرویس را راهاندازک کنید همچنین می توانید با استفاده از راهنماک نصب سرویس و نام کاربرک و کلمه عبور، [Link] ۱۹۹۵ : http://dl.shatel.ir دراهنماک نصب [Password] :کلمه عبور [Username] :این سرویس را راهاندازک کنید: نام کاربرک ۱۹۹۰ : اگر به http://dl.shatel.ir دراهنماک نصب (StaticContent/uploads/File/04GL52.pdf) :این سرویس را راهاندازک کنید: نام کاربرک هر دلیل موفق نشدید سرویس را راهاندازک کنید، براک راهنمایی یا انجام هماهنگیهای بیشتر با شماره سراسری

علاوه بر لینک موجود در پیامک در صورت برقراری اتصال سیستمتان به صورت کابلی و یا به صورت وایرلس با مودم و با باز کردن یک صفحه ی http یا سرچ کردن آدرس acs.shatel.ir در مرورگر خود ، امکان انجام نصب اتوماتیک وجود خواهد داشت . .

مطایق تصویر زیر پس از باز شدن آدرس acs.shatel.ir سوالاتی از شما پرسیده می شود از جمله پیش شماره خط، شماره تلفن ثابتی که سرویس ADSI را روی آن در خواست داده اید ،نام و رمز دلخواه برای تنظیمات وایرلس مودم که با وارد کردن اطلاعات صحیح مودم شما تنظیم خواهد شد.

cs@shatel.ir

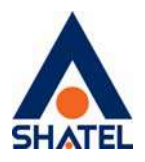

| - → C @ O & ecs.shateLir/Home/Ind         | ex S                                                                                                    | 7 Q Search |        |
|-------------------------------------------|----------------------------------------------------------------------------------------------------|------------|--------|
| مىز، بىرلىرى ٥٠٠٠٠٠ گەگۇي ئاتىن بىلىە تىل | Sector Anno Anno Anno Anno Anno Anno Anno An                                                                                                    |            | SHATEL |
|                                           | متفرکه گرامی جهت دیترسی به تیکه جهای ایتریت فرم زور. را تکول فرماییدین<br>صورت تکول فرم و تخلب نکمه قیتیس از میت کردامی عظیمات مردم الجام می فرد. |            |        |
|                                           | يىن ئىلر، خە: ئەل 021                                                                                                    |            |        |
|                                           | تىمۇرە خىل ئىلى).<br>ئام ئىنىگە بېيىنىر: اسم ئىلغواء مونىر.                                                                                       |            |        |
|                                           | کلمه عبرر ننبکه: رمزنلتواد مونم، حاقل 8 کاراکش                                                                                                    |            |        |
|                                           | <b>5</b> 24                                                                                                    |            |        |

پس از تایید فرم صفحه ی دیگری مطایق شکل زیر نمایش داده خواهد شد

cs@shatel.ir

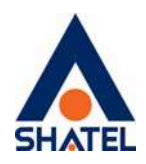

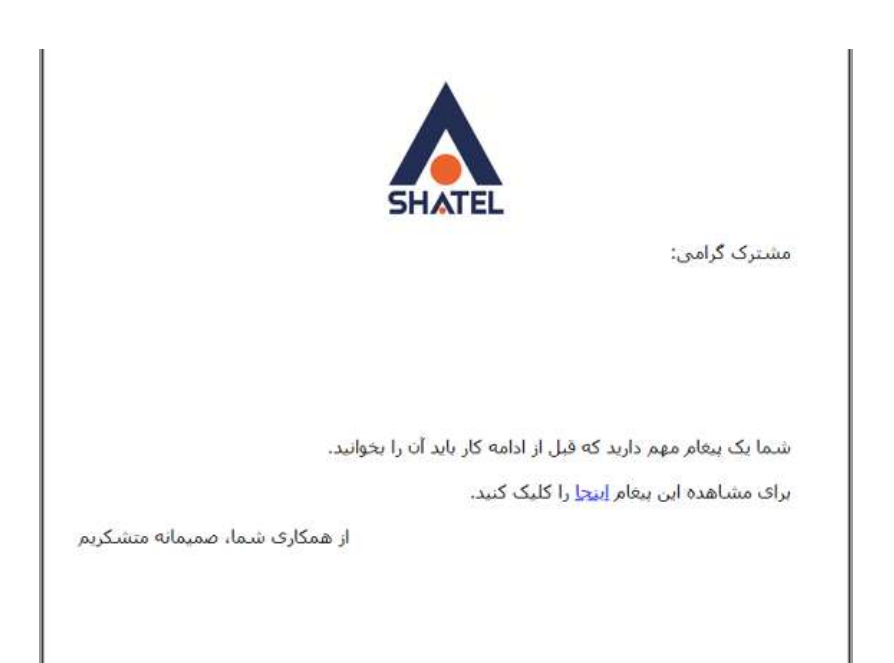

با کلیک بر روی کلمه ی" اینجا "صفحه به سمت سایت my.shatel.ir برای تایید فرم نصب هدایت و پس از تایید وضعیت سرویس در حال استفاده خواهد شد.

۳۰

cs@shatel.ir

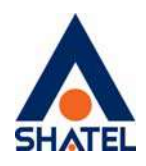

**تکمیل فرم نصب تائید فرم نصب به منزله قبول شرایط و تحویل سرویس است.** قبل از پر کردن فرم نصب،فقط می توانید از سایت شاتل دیدن فرمایید و در صورت باز کردن مرورگر به صورت اتوماتیک به سایت شاتل راهنمایی خواهید شد. در صورت وارد نشدن اتوماتیک به سایت مای شاتل آدرس <u>https://my.shatel.ir</u> را در صفحه مرورگر خود وارد کنید.

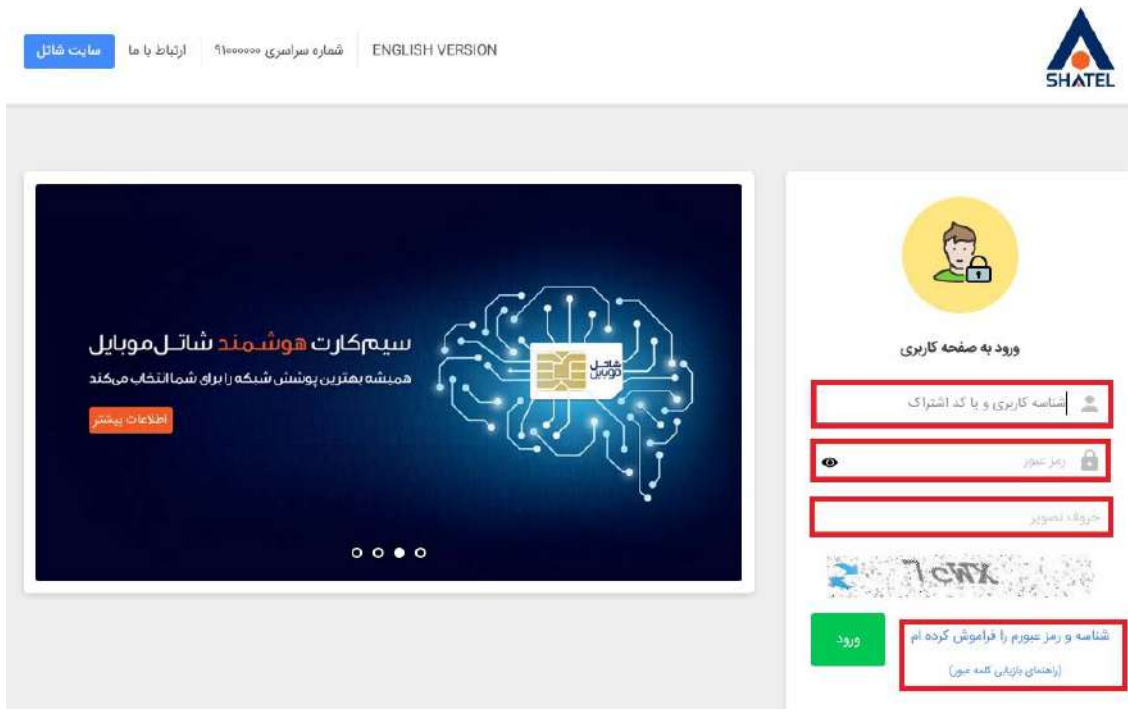

شکل۳۷

با باز شدن صفحه، شناسه کاربری یا کد اشتراک و رمزعبور سرویس ADSL خود را وارد نموده و بر روی "ورود " کلیک فرمایید.در صورت فراموشی این اطلاعات میتوانید روی لینک "شناسه و رمز عبور را فراموش کرده ام " کلیک کنید تا با وارد کردن اطلاعات مورد نیاز پیامکی مبنی بر کد اشتراک و لینکی برای بازیابی رمز عبور دریافت فرمایید . بعد از ورود به سایت my.shatel.ir در صورتی که وضعیت سرویس شما آماده نصب باشد ، فرم زیر به شما نمایش داده خواهد شد.

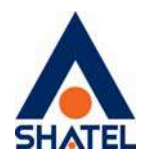

|                                               | سرعت اتصال از کنسول مودم                |            |
|-----------------------------------------------|-----------------------------------------|------------|
| 22.6 :UpstreamSNR                             | <b>ارسال:</b> 560 كيلو بيت بر ثانيه     |            |
| 10.3 :DownstreamSNR                           | دریافت: 3999 کیلو بیت بر ثانیه          |            |
|                                               |                                         |            |
|                                               |                                         | نصب کننده: |
|                                               | 🔵 کارشناس                               | ی مشترک    |
|                                               | 🗌 نصب با راهنمایی کارشناس               |            |
|                                               | نام و نام خانوادتی شما:                 |            |
|                                               | نام و نام خانوادگی شنا                  |            |
| ک نمایید.                                     | اگر شکایتی درباره نصب دارید، اینجا کلیا |            |
| را مطالع <mark>ه</mark> کردم و با شرایط موجود | 🗌 فرم رضایت نامه دریافت سرویس ر         |            |
|                                               | موافقم.                                 |            |
|                                               | 1                                       |            |

#### شکل۳۸

در صورت عدم آشنایی با هر فیلد بر روی راهنمای آن کلیک و آن را مطالعه فرمایید. دقت فرمایید "سرعت اتصال از کنسول مودم" سرعت دریافت و ارسال سرویس را نمایش میدهد و در صورتی که کیفیت خط نامطلوب باشد پیامی مطابق شکل نمایش داده خواهد شد.

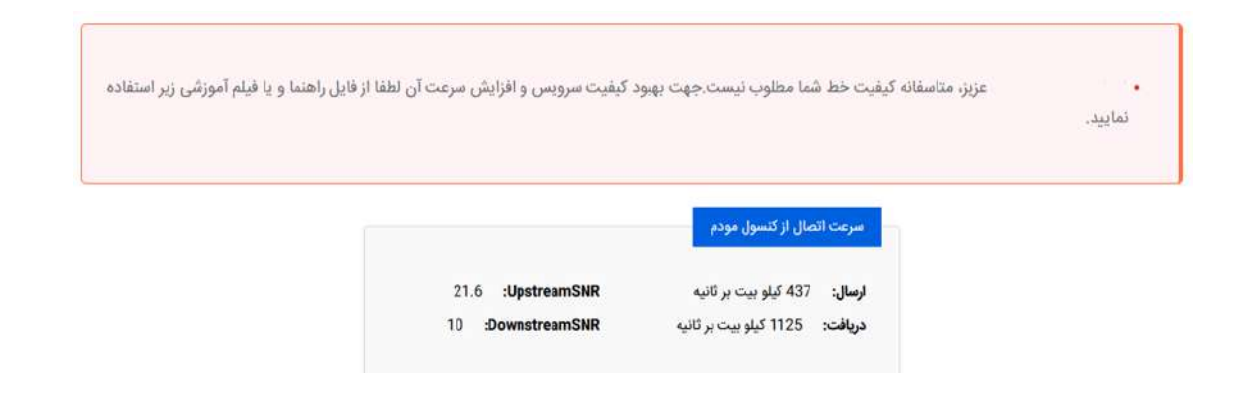

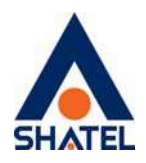

حتما در نظر داشته باشید در صورتی که تا کنون رمز pppoe و myshatel را تغییر نداده اید، قبل از تکمیل فرم نصب ، نسبت به تغییر این دو رمز اقدام کنید .

تغيير رمز عبور pppoe

با کلیک بر روی گزینه تغییر رمز عبورpppoe صفحه زیر برای شما باز خواهد شد.

تغيير رمز عبور سرويس اينترنت

در صورت تغییر رمز عبور سرویس اینترنت، ارتباط شما با اینترنت قطع خواهد شد و برای ارتباط مجدد، می بایست تنظیمات مودم را با رمز عبور جدید آن انجام دهید. همچنین برای تغییر رمز عبور وایرلس نیز می بایست به قسمت تنظیمات وایرلس مودم ADSL خود مراجعه فرمایید و سپس ارتباط وایرلس را با پسورد جدید برقرار نمایید. برای انجام این کارها در صورت عدم آشنایی به صفحه تغییر رمز عبور مراجعه فرمایید.

| توجه: این صفحه فقط برای تغییر رمز اینترنت شماست و امکان تغییر رمز ایندامه My.shatel.ir در این صفحه میسر نیست. لطفاً در نظر داشته باشید رمز مربوط به اتصال وایبرلس شما |
|----------------------------------------------------------------------------------------------------|
| فقط از طريق تنظيمات مودم قابل تغيير است                                                                                                    |

| رمز عبور حدائل باید شامل 8 کاراکتر باشد.<br>رمز عبور حتما باید شامل کاراکترهای حروف انگلیسی (بدون حساسیت به حروف بزرگ و کوچک) باشد. |
|----------------------------------------------------------------------------------------------------|
| رمز عبور حتما باید شامل کاراکتر عددی باشد.                                                                                          |
| تغيير رمز عبور سرويس اينترئت                                                                                                    |
| رمز عبور جديد:                                                                                                    |
| رمۇ غىيۇر چذيد                                                                                                    |
| تکرار رمز عبور:                                                                                                    |
| ، تکرار رمز عبور:                                                                                                    |
|                                                                                                    |
| تغییر رمز عبور بازگشت                                                                                                    |

شکل۳۹

رمز عبور pppoe سرویس خود را با وارد کردن رمز جدید و تکرار آن و انتخاب دکمه تغییر رمز عبور تغییر دهید. نکته :در صورت تغییر رمز pppoe این مورد باید در تنظیمات مودم نیز ویرایش شود.

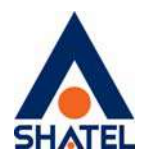

## تغيير رمز عبور My Shatel

با کلیک بر روی گزینه تغییر رمز عبور my shatel صفحه زیر برای شما باز خواهد شد.

| تغییر رمز عبور my.shatel.ir                                                                                                    |
|----------------------------------------------------------------------------------------------------|
| کاربر گرامی، در این صفحه می توانید رمز ورود به سایت مای شاتل خود را تغییر دهید. لازم به ذکر است که برای بالا بردن امنیت حساب کاربری، این رمز را در اختیار شخصی دیگر قرار<br>ندهید.      |
| لطفاً توجه فرمایید این رمز عبور متعلق به سایت my.shatel.ir است و نیازی به تغییر رمز مودم نیست. لطفاً در نظر داشته باشید که این پسورد با رمز اتصال به وایرلس شما<br>متفاوت است.          |
| • رمز عبور حداقل باید شامل 8 کاراکتر باشد.<br>• رمز عبور حتما باید شامل کاراکترهای حروف انگلیسی (بدون حساسیت به حروف بزرگ و کوچک) باشد.<br>• رمز عبور حتما باید شامل کاراکتر عذوی باشد. |
| رمز عبور قديم:                                                                                                    |
| رمز عبور الذيم                                                                                                    |
| رمز عبور جدید:                                                                                                    |
| ارمز عبور جذيد                                                                                                    |
| تکرار رمز عبور:                                                                                                    |
| الكواز رمز عنون                                                                                                    |
| تغییر رمز عبور بازگشت                                                                                                    |

رمز عبور my shatel خود را با وارد کردن رمز عبور قدیم و رمز عبور جدید و تکرار آن و انتخاب دکمه تغییر رمز عبور تغییر دهید.

#### فعالسازى سرويس

پس از تغییر رمز عبور my shatel و رمز pppoe در صورتی که پیغامی مبنی بر نا مناسب بودن کیفیت خط دریافت نکردید با انتخاب دکمه تائید، صفحه شما مجدداً بارگذاری شده و سرویس فعال میشود و شما می توانید از سرویس ADSL خود استفاده نمایید.

# SHATEL

# راهنمای نصب سرویس ADSL

| گزارش مصرف اینترنت                                             | خلاصه اطلاعات سرويس اينترنت               |                                                                                              |
|----------------------------------------------------------------|-------------------------------------------|----------------------------------------------------------------------------------------------|
|                                                                | شناسه:                                    | نام مشترک:                                                                                   |
|                                                                | ەروپس:                                    | شىارە خط رانژه.                                                                              |
|                                                                | اتصال PPPoE:                              | تاريخ آخرين اتصال:                                                                           |
|                                                                | پایان دوره جاری:                          | وضعيت ACS                                                                                    |
| ارسال 💻 دریافت                                                 | ک اینترنت بسته های ترافیک فعال سابقه مالی | تمدید سرویس خرید ترانی                                                                       |
| سرویس نماوا                                                    |                                           | شاتل موبا <mark>یل</mark>                                                                    |
| تماشای آنلاین فیلم و سربالهای روز<br>خرید اشتراک با تخفیف ویژه | مدیریت کنید.<br>کنید.                     | آنلاین، مصرف و سیم کارت خود را .<br>اعتبار بخرید یا بسته جدیدی فعال :<br>ورود به صفحه گاریزی |

شکل۴۰

بعد از نصب سرویس و اتصال به اینترنت لطفا وارد سایت شاتل شده و <mark>سیستم هوشمند پشتیبانی فنی شاتل</mark> را دانلود بفرمایید.

این سیستم می تواند در رفع مشکلات سرویس شما مفید باشد.